## Set Up An Order Form %

**Pro-Tip:** Order forms can hold up to 15 total products and/or services per form.

## 1. Go to E-Commerce > E-Commerce Setup

| CRM               | MARKETING          | E-COMMERCE       | ADMIN                  |  |
|-------------------|--------------------|------------------|------------------------|--|
| Contacts          | Campaign Builder   | E-Commerce Setup | Branding Center        |  |
| Companies         | Email & Broadcasts | Orders           | Billing & Account Info |  |
| Opportunities     | Lead Generation    | Products         | Users                  |  |
| Referral Partners | Templates          | Actions          | Import Data            |  |
| Visitors          | Legacy             | Promotions       | Data Cleanup           |  |
|                   |                    | Legacy           | Stealth                |  |
|                   |                    |                  |                        |  |
| Reports Settings  | Reports Settings   | Reports Settings | Reports Settings       |  |

2. Click Order Forms

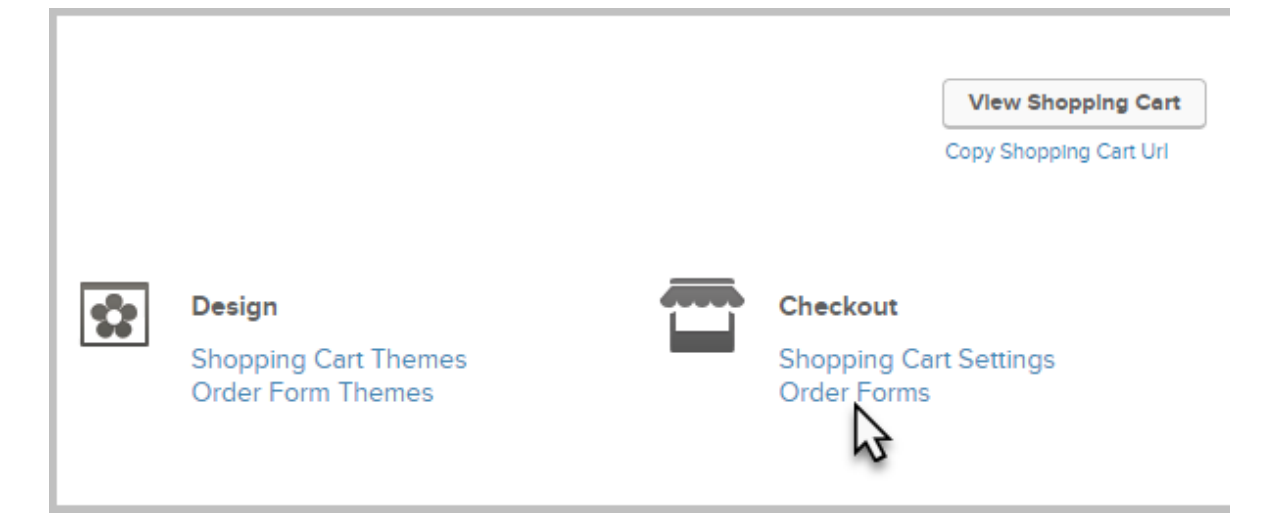

3. Click the Create New button

| Promotions | Legacy 🗸  | Reports 🛩 | Settings   |
|------------|-----------|-----------|------------|
|            |           |           |            |
| turs       |           |           |            |
| up         |           |           |            |
|            |           |           | Create New |
| ▼ per page |           |           | Actions 🔻  |
| Prode      | ucts Them | e         | Preview    |

- 4. Name your order form and click **Save**.
- 5. Begin typing the name of the product in the text box and select it from the dropdown.

| Add Products                | Theme          | HTML Areas | Thank You Page | Settings | Links |  |  |  |  |
|-----------------------------|----------------|------------|----------------|----------|-------|--|--|--|--|
| Add Products                |                |            |                |          |       |  |  |  |  |
| Product                     | Type to search |            | ×              |          |       |  |  |  |  |
|                             | Add Product    |            |                |          |       |  |  |  |  |
| Products on this order form |                |            |                |          |       |  |  |  |  |

- 6. Click the Add Product button. You can add up to 15 products and subscriptions per order form. You have the option to change the name of the product in the *Label* column. You may also change the quantity of each item. Check the box at the bottom to lock your quantities so a buyer cannot change them on the order form.
- 7. Click on the **Themes** tab. This tab allows you to preview the current active theme for this order form or choose a different theme.
- 8. Select the order form theme you would like to use and click **Make Active**.
- (Optional) Click the HTML Areas Tab. HTML Areas are containers that allow you to add HTML to various locations on the order form. Each area is accompanied by a thumbnail image illustrating the exact location, as well as a *Preview* and *Save* button.
- 10. Click the **Thank You Page** tab. After a successful purchase, the customer will need to be redirected to a Thank You page. You can create a custom Thank You page using the built-in Thank You Page builder. It's best practice to create this in the Branding Center. You can also choose to send them to a custom web address.
- 11. Click the **Settings** tab. This section allows you to:
  - Change the name of the order form
  - Select the merchant account to use.
  - Change the duplicate checking setting
  - Send an email to yourself when an order is placed
  - Hide live promo codes.
- 12. Click the **Links** tab. Both of these links will take you to the hosted order form. The custom URL can be modified by clicking the **Edit** button next to it.